## ТОҮОТА: EPS (Электроусилитель руля)

#### <u>Режимы EPS</u>

Нормальный режим – Помогает поворачивать руль налево или направо, в зависимости от угла поворота руля и скорости автомобиля. Режим возврата – Используется для возврата руля после завершения поворота. Обратная связь от датчики положения руля позволяет системе EPS не проскакивать центральное положение.

**Режим ослабленного контроля** – Используется для усиления ощущения дороги и ослабления отдачи. Этот режим обычно отключается на высоких скоростях.

**Защищенный режим** – Защищает электрические компоненты от теплового повреждения и избыточного тока, если руль находится вывернутым до упора в одну сторону слишком долго.

#### <u>Резервная зашита EPS</u>

#### Отключение системы:

- 1. Датчик угла поворота неисправен.
- 2. Перегрузка мотора.
- 3. Короткое замыкание.
- 4. Блок управления EPS неисправен

#### Ограничение работы системы:

- 1. Двигатель перегрет.
- 2. Температура блока управления EPS слишком большая
- 3. Внутренний датчик температуры ЭБУ EPS неисправен.
- 4. Датчик скорости и оборотов двигателя неисправен.

## Приостановка работы системы:

1. Напряжение генератора отсутствует.

#### Когда нужно производить настройку датчика угла поворота

- 1. Блок управления EPS был заменен.
- 2. Был заменен рулевой механизм в сборе.
- 3. Существует разница в силе, при повороте налево или направо.

Когда есть другие ошибки (кроме C1515/C1516) в системе EPS, настройка датчика угла поворота не может быть выполнена.

#### Например: TOYOTA ALTIS 2008 1.6L

# ST BARSPRO.RU

.

• Загружаем прошивку Toyota Выбираем OBD II, затем нажимаем ENTER

| 1                |  |
|------------------|--|
| ΤΟΥΟΤΑ           |  |
|                  |  |
| 1 ΤΟΥΟΤΑ/Ι ΕΧΙΙς |  |
| 2 AVANZA/RUSH    |  |
|                  |  |

| 2                        | 3                                                 |
|--------------------------|---------------------------------------------------|
| ΤΟΥΟΤΑ                   | OBD II                                            |
| 1 OBD II<br>2 NON-OBD II | Please using general adapter<br>OBDII / SAE / CAN |
|                          | Press ENTER to continue                           |
|                          |                                                   |

• Выбираем Diagnosis, затем выбираем Chassis System

| 4                                                                    | 5                                                                                                    |
|----------------------------------------------------------------------|----------------------------------------------------------------------------------------------------|
| Function Menu                                                        | System Selection                                                                                                    |
| 1 Diagnosis<br>2 Work Support<br>3 Key Register/Erase<br>4 Customize | 1 Power Train System<br>2 Chassis System<br>3 Body System<br>4 Air Conditioning System<br>5 Information and Communication<br>System |

• Выбираем EMPS/EHPS, затем выбираем Read Fault Code

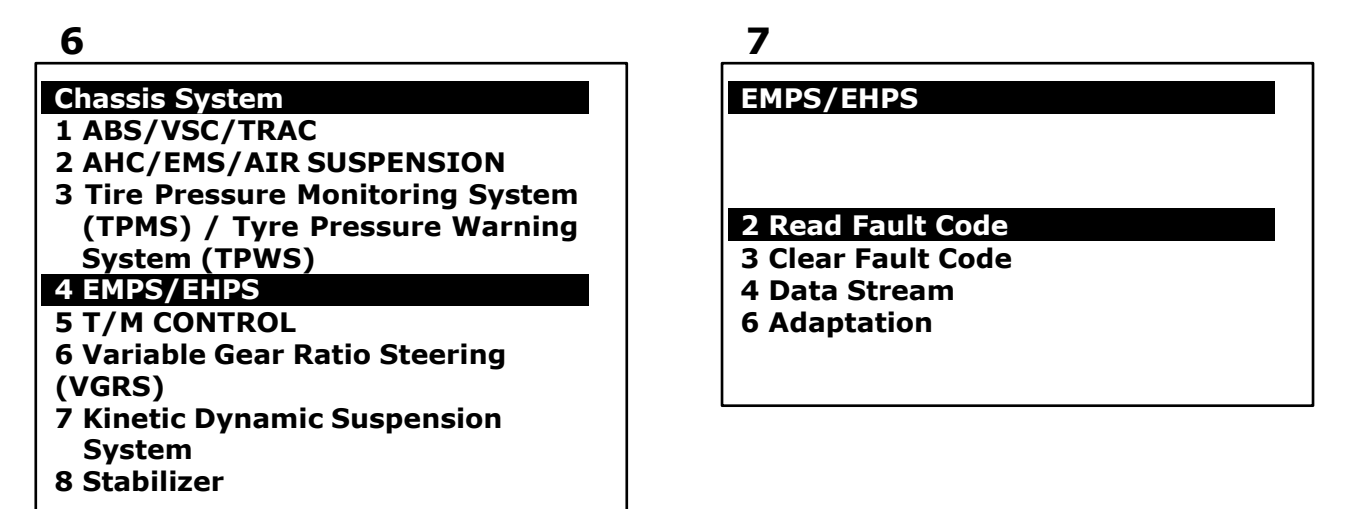

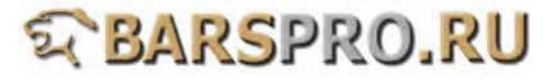

• Код ошибки: С1515 & С1516

### 8

## FAULT 1/2 ID:5515

FCODE C1515 Torque Sensor Zero Point Adjustment Undone 9

#### FAULT 2/2 ID:5516

FCODE C1516 Torque Sensor Zero Point Adjustment Incomplete

• Выбираем Adaptation, затем выбираем Туре У разных моделей типы датчика угла поворота будут тоже различные. Выберите правильный тип для настройки датчика.

Например:

Туре 6: модели собранные на Тайване: 2008 WISH, 2008 ALTIS Туре 4: модели сделанные в Японии, 2007 LEXUS IS250 Туре 1: 2007 YARIS

| 10                                                       |  |
|----------------------------------------------------------|--|
| EMPS/EHPS                                                |  |
| 2 Read Fault Code<br>3 Clear Fault Code<br>4 Data Stream |  |
| 6 Adaptation                                             |  |
|                                                          |  |
|                                                          |  |

11

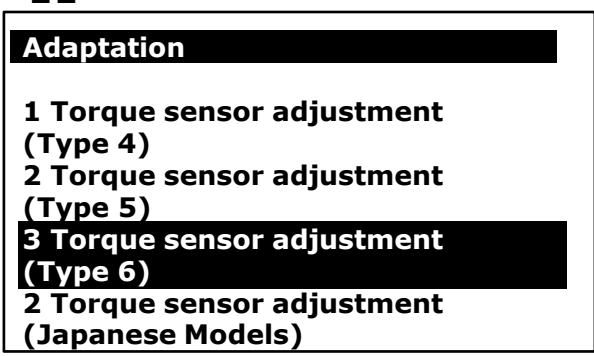

• Следуйте инструкциям на экране и подтвердите выполнение условий.

12

## Torque sensor adjustment (6)

Welcome to the Torque Sensor Adjustment wizard. This function is used to center the steering wheel if: -The EPS ECU has been replaced. -The steering gear assembly has been replaced. -There is a difference in turning force when turning right or left.

Press ENTER to proceed.

13 Torque sensor adjustment (6)

Confirm the following conditions.

- -Vehicle is stopped.
- -Engine is running.

Press ENTER to proceed.

• Следуйте инструкциям на экране для продолжения.

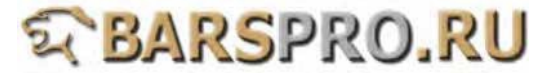

## Torque sensor adjustment (6)

Turn engine switch OFF and start engine, then press ENTER.

# 15

### Torque sensor adjustment (6)

Confirm the following conditions.

-PS warning light is on. -Steering wheel is centered.

Press ENTER to proceed.

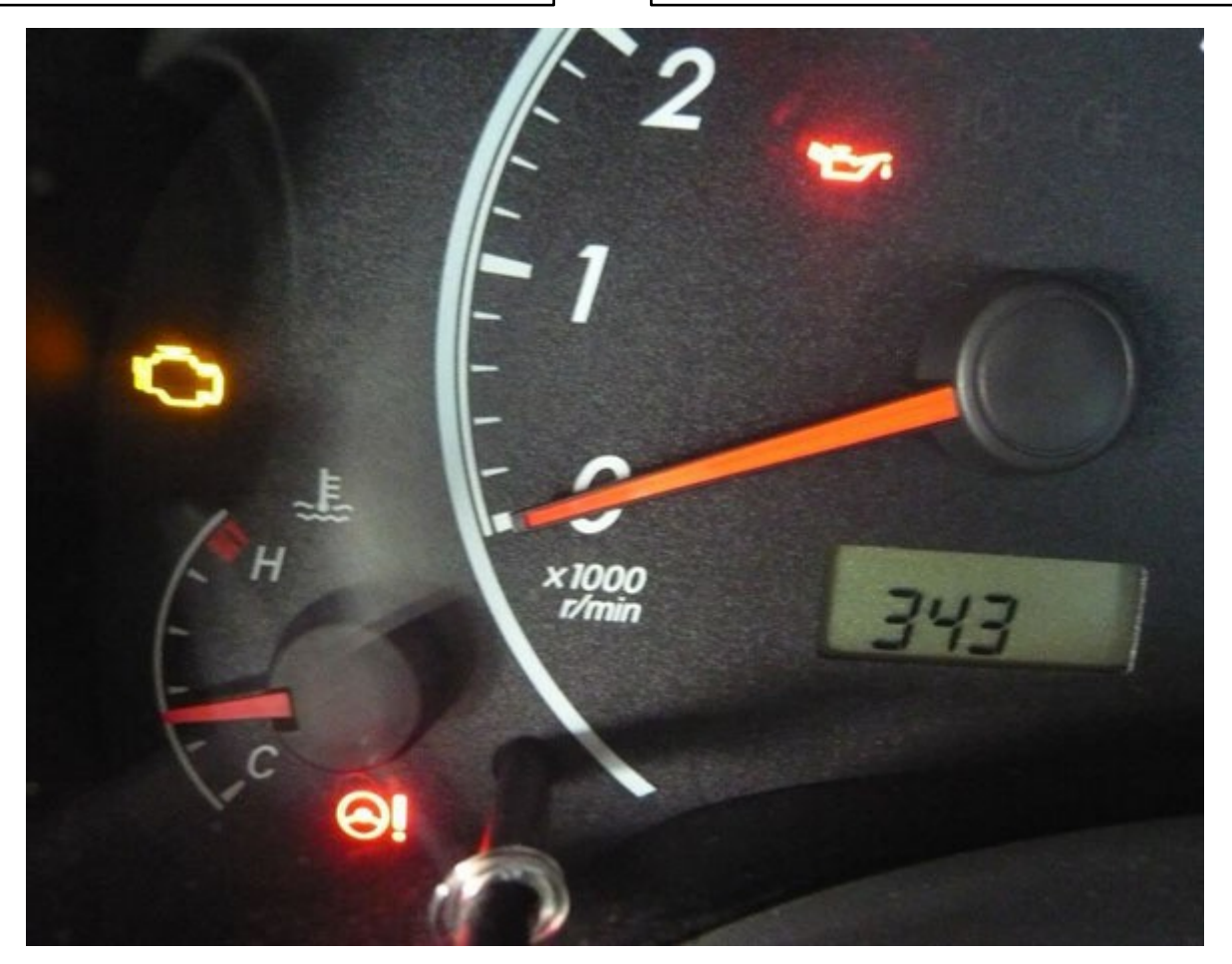

• Настройка датчика угла поворота завершена.

# 16

#### Torque sensor adjustment (6)

Now CALIBRATING About 10 sec.

• Убедитесь, что нет ошибок.

18

EMPS/EHPS

## 2 Read Fault Code

- 3 Clear Fault Code
- 4 Data Stream
- 6 Adaptation

# 17

## Torque sensor adjustment (6)

**Torque Sensor Adjustment is complete.** 

Press EXIT to exit.

19

No fault code.

No fault code.

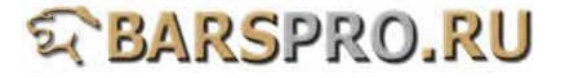